## Wijzigen van Toetsresultaten in Digiregie

Om resultaten opnieuw te verzenden, dient de leerkracht een (fictieve) wijziging uit te voeren in Digiregie

Open hiervoor Digiregie (zie afbeelding).

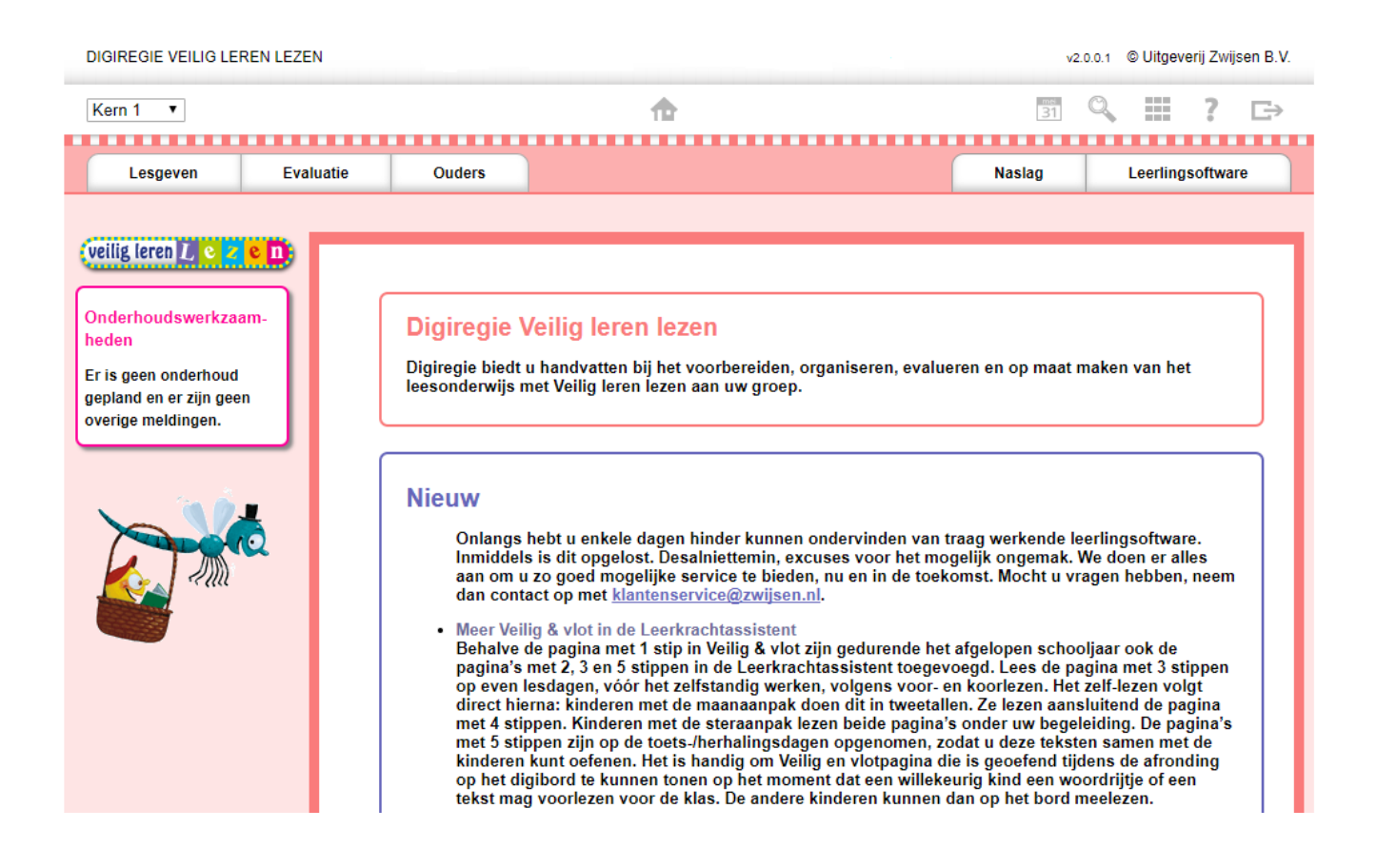

## Klik eerst op Evaluatie en daarna op toetsinvoer. Kies de groep waarmee u wilt werken.

| DIGIREGIE VEILIG LEREN LEZ                | ZEN v2.                                                                                                    | 0.0.1 © Uitgeverij Zwijsen B.V. |  |  |  |  |  |
|-------------------------------------------|----------------------------------------------------------------------------------------------------|---------------------------------|--|--|--|--|--|
| Kern 1 🔻                                  | <b>1</b>                                                                                                    | ् Ⅲ ? ⊳                         |  |  |  |  |  |
| Lesgeven Ev                               | valuatie Ouder                                                                                                    | Leerlingsoftware                |  |  |  |  |  |
| Toetsmateriaa T                           | Toetsinvoer Observan                                                                                                    | Loomigoonnaio                   |  |  |  |  |  |
|                                           |                                                                                                    |                                 |  |  |  |  |  |
|                                           | 1a 1b 2a 2b 3a 3b 4a 4b 5a 5b 6a 71                                                                                                    | b 8@ë&ç 8a                      |  |  |  |  |  |
| ► Basis                                   |                                                                                                    |                                 |  |  |  |  |  |
| <ul> <li>Vervolg vlotte lezers</li> </ul> | Toetsinvoer                                                                                                    |                                 |  |  |  |  |  |
|                                           | U kunt hier resultaten invoeren voor de toetsen van deze kern. Kies eerst links voor de toetssoort en klik vervolgens de toets aan waarvoor u resultaten wilt invoeren.<br>De tabs van de Citotoetsen verschijnen bij elke kern. De afnamemomenten van de Citotoetsen zijn namelijk niet gekoppeld aan een bepaalde kern. Voor de exacte afnamemomenten volgt u de richtlijnen van Cito. Door de vakantiespreiding is het mogelijk dat u op afnamemoment Na het en eschooljaar de kernen start tot en met 6 heb behandeld en het andere jaar de kernen start tot en met 7 of zelfs 8. U voert de resultaten op de Citotoetsen in bij de kern waar u op dat moment mee bezig bent. De ingevoerde resultaten kunt u vervolgens onreneen in ledere kern |                                 |  |  |  |  |  |
| ► Cito M3                                 |                                                                                                    |                                 |  |  |  |  |  |
| ► Cito E3                                 |                                                                                                    |                                 |  |  |  |  |  |
|                                           |                                                                                                    |                                 |  |  |  |  |  |
|                                           | Disclaimer en cookies - Digiregie Veilig Ieren Iezen - © Uitgeverij Zwijsen B.V.                                                                                                    |                                 |  |  |  |  |  |
|                                           |                                                                                                    |                                 |  |  |  |  |  |
|                                           | t in the second second s                                                  | I                               |  |  |  |  |  |

Selecteer de toets waarvan de gegevens niet naar ParnasSys zijn geïmporteerd. In dit voorbeeld gebruiken we de Woordleestoets Veilig en Vlot.

| DI                             | BIREGIE VEILIG LEF                                                               | REN LEZEN                                                                                                    |                                                       |         |          | v      | 2.0.0.1 © Uitgeverij Zwijsen B.V. |  |  |
|--------------------------------|----------------------------------------------------------------------------------|----------------------------------------------------------------------------------------------------|-------------------------------------------------------|---------|----------|--------|-----------------------------------|--|--|
| K                              | ern 1 🔻                                                                          |                                                                                                    |                                                       | <b></b> |          | 31     | ९ ऺ ? ⊳                           |  |  |
|                                |                                                                                  |                                                                                                    |                                                       |         |          |        |                                   |  |  |
|                                | Lesgeven                                                                         | Evaluatie                                                                                                    | Ouders                                                |         |          | Naslag | Leerlingsoftware                  |  |  |
|                                | Toetsmateriaal                                                                   | Toetsinvoer                                                                                                    | Observatie-invoer Groepsoverzicht Leerlingoverzicht H |         | Kernplan |        |                                   |  |  |
| ŀ                              |                                                                                  | 1a<br>Basis                                                                                                    | 1b 2a 21                                              | o 3a 3b | 4a 4b 5a | 5b 6a  | 7b 8@ë&ç 8a                       |  |  |
| /                              | Letterkennis aang<br>Woordleestoets                                              | boden<br>stap 1: Invoermoment selecteren<br>selecteer of u de resultaten tijdens de afname van de toets wilt invoeren of na afloop van de toets.<br>feilig & |                                                       |         |          |        |                                   |  |  |
| Viot maan Vervoin vlotte leave |                                                                                  |                                                                                                    |                                                       |         |          |        |                                   |  |  |
|                                | Disclaimer en cookies - Digiregie Veilig leren lezen - © Uitgeverij Zwijsen B.V. |                                                                                                    |                                                       |         |          |        |                                   |  |  |
|                                | (                                                                                | Cito M3                                                                                                    |                                                       |         |          |        |                                   |  |  |
|                                |                                                                                  | Cito E3                                                                                                    |                                                       |         |          |        |                                   |  |  |
|                                |                                                                                  |                                                                                                    |                                                       |         |          |        |                                   |  |  |
|                                |                                                                                  |                                                                                                    |                                                       |         |          |        | I                                 |  |  |

Kies voor resultaten na de afname invoeren. Selecteer alle leerlingen en bevestig deze selectie.

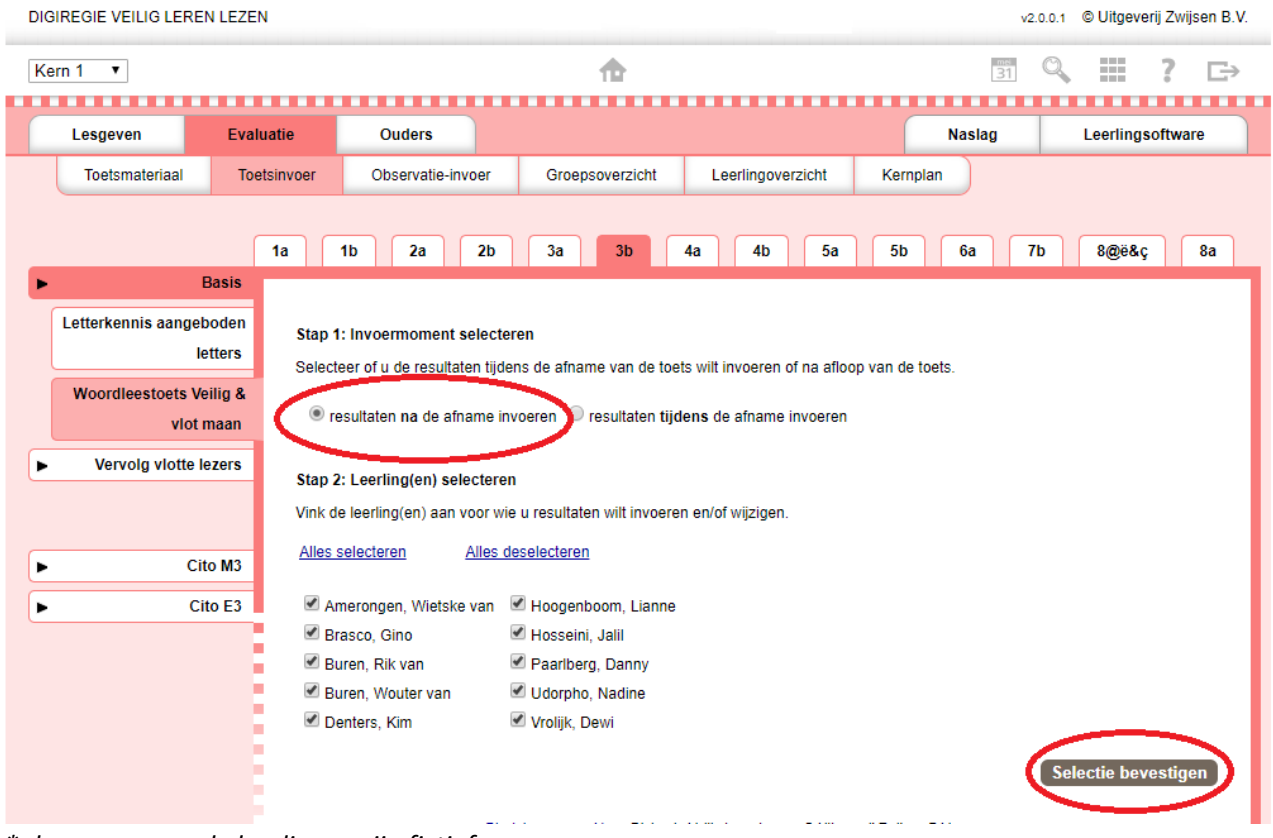

\* de namen van de leerlingen zijn fictief

Om ervoor te zorgen dat er een nieuwe import wordt gedaan moet er een wijziging plaatsvinden. De makkelijkste manier is om de afnamedatum (zie afbeelding) met een dag te wijzigen. De gegevens worden dan opnieuw verzonden.

Indien toetsgegevens die betreffende afnamedatum moeten behouden, is de beste manier om bij alle leerlingen de toetsdatum te wijzigen, op te slaan en jezelf af te melden bij de Digiregie. Vervolgens log je opnieuw in en wijzig je de toetsdatum opnieuw, sla weer op en log weer uit. Zo worden de gegevens twee keer opnieuw verzonden en staat de originele toetsdatum weer in ParnasSys.

| DIGIREGIE VEILIG LEREN LEZ                                                                                                    | EN                        |             |             |              |          |          | v2.0.0 | 0.1 © Uitgeverij Zwijsen B.V. |  |
|----------------------------------------------------------------------------------------------------|---------------------------|-------------|-------------|--------------|----------|----------|--------|-------------------------------|--|
| Kern 1 🔻                                                                                                    |                           |             | <b>1</b>    |              |          | e<br>33  | 81 C   | ≷ Ⅲ ? ⊳                       |  |
|                                                                                                    |                           |             |             |              |          |          |        |                               |  |
| Lesgeven Eva                                                                                                    | aluatie Ouders            |             |             |              |          | Naslag   |        | Leerlingsoftware              |  |
| Toetsmateriaal To                                                                                                    | oetsinvoer Observatie-inv | oer Groe    | psoverzicht | Leerlingo    | verzicht | Kernplan |        |                               |  |
| 1a     1b     2a     2b     3a     3b     4a     4b     5a     5b     6a     7b     8@ë&ç     8a       Basis Woordleestoets Veilig & vlot maap |                           |             |             |              |          |          |        |                               |  |
|                                                                                                    |                           | _           |             |              |          |          |        |                               |  |
| Naam leerling                                                                                                    | Toetsdatum [?]            | Aantal goed | Aantal fout | Tijd in sec. | Opmerkin | gen [?]  |        |                               |  |
| Amerongen, Wietske van                                                                                                    | 28-08-2017                | 16          | 8           | 60           |          |          |        |                               |  |
| Brasco, Gino                                                                                                    | 28-08-2017                | 10          | 10          | 60           |          |          | ٦      |                               |  |
| Buren, Rik van                                                                                                    | 28-08-2017                | 18          | 6           | 60           |          |          |        |                               |  |
| Buren, Wouter van                                                                                                    | 28-08-2017                | 30          |             |              |          |          |        |                               |  |
| Denters, Kim                                                                                                    | 28-08-2017                | 10          | <u> </u>    |              |          |          |        |                               |  |
| Hoogenboom, Lianne                                                                                                    | 28-08-2017                | 9           | 2           | 60           |          |          |        |                               |  |
| Hosseini, Jalil                                                                                                    | 28-08-2017                | 25          | 5           | 60           |          |          |        |                               |  |
| Paarlberg, Danny                                                                                                    | 28-08-2017                | 10          | 6           | 60           |          |          |        |                               |  |
| Udorpho, Nadine                                                                                                    | 28-08-2017                | 14          | 16          | 60           |          |          | ٦      |                               |  |
| Vrolijk, Dewi                                                                                                    | 28-08-2017                | 12          | 8           | 60           |          |          |        |                               |  |
|                                                                                                    |                           |             |             |              |          |          |        |                               |  |

\* De namen van de leerlingen en de toetsresultaten zijn fictief